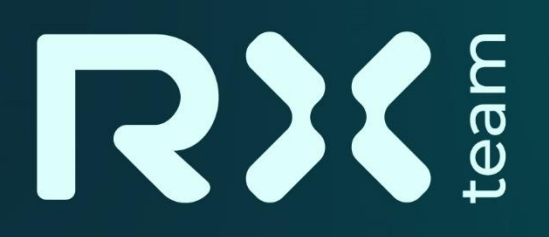

# Система ERLight

### РУКОВОДСТВО ПО УСТАНОВКЕ И ЭКСПЛУАТАЦИИ

## На 14 листах

Общество с ограниченной ответственностью «Эр-Икс» Юридический адрес: 614066, г. Пермь, шоссе Космонавтов, дом 111и, корпус 2, офис 405 ИНН/КПП 5905071705/590501001 ОГРН 1225900013250 Р/С 40702810613240777193 К/С 3010181020000000837 БИК банка 042202837 Филиал Банка ВТБ (ПАО) в г. Нижнем Новгороде Телефон/факс +7 912 989 4459 E-mail: info@r-x.team

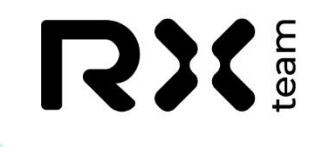

### Авторские права

Правообладателем исключительного права на программное обеспечение ERLight является АО «Эр-Икс» (ОГРН: 1225900013250).

Свидетельство о регистрации программы для ЭВМ №2024664706.

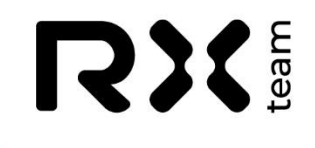

## Оглавление

| Принятые сокращения                       |    |
|-------------------------------------------|----|
| Общие сведения                            | 6  |
| Установка операционной системы            |    |
| Преднастройка операционной системы        | 11 |
| Установка и настройка компонентов Системы | 12 |
| Обслуживание Системы                      | 14 |
| Выполнение обновления                     |    |
| Выполнение резервного копирования         |    |
| Восстановление из резервной копии         |    |
|                                           |    |

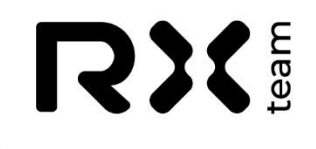

## Лист зарегистрированных изменений

| Версия | Дата       | Описание       |
|--------|------------|----------------|
| 01     | 09.09.2024 | Базовая версия |
|        |            |                |
|        |            |                |
|        |            |                |

# 

## Принятые сокращения

| Аббревиатура | Расшифровка                                | Перевод                                                  |
|--------------|--------------------------------------------|----------------------------------------------------------|
| CPU          | Central Processing Unit                    | Центральный процессор                                    |
| CSV          | Comma-Separated Values                     | Формат таблицы с разделением запятыми                    |
| DevEUI       | Device Extended Unique<br>Identifier       | Уникальный идентификатор<br>датчика                      |
| GUI          | Graphic User Interface                     | Графический интерфейс<br>пользователя                    |
| ID           | Identifier                                 | Идентификатор                                            |
| IMEI         | International Mobile<br>Equipment Identity | Международный идентификатор оборудования мобильной связи |
| IP           | Internet Protocol                          | Интернет Протокол                                        |
| JSON         | JavaScript Object Notation                 | Формат обмена данными,<br>основанный на JavaScript       |
| LoRaWAN      | Long Range Wide Area<br>Network            | Сеть дальнего действия                                   |
| MAC          | Media Access Control                       | Контроль доступа к медиа-<br>уровню                      |
| RAM          | Random Access Memory                       | Оперативная память                                       |
| SSH          | Secure SHell                               | Прикладной протокол<br>управления                        |
| URL          | Universal Resource Locator                 | Адрес ресурса в сети Internet                            |
| VM           | Virtual Machine                            | Виртуальная машина                                       |
| VPN          | Virtual Private Network                    | Виртуальная частная сеть                                 |

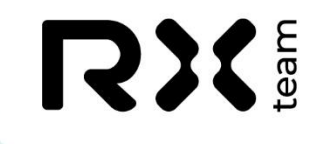

### Общие сведения

Настоящий документ описывает процедуру установки (развертывания) Системы ERLight (далее Система) на выделенном сервере.

Документ выполнен в виде технологической инструкции и ориентирован на специалистов службы эксплуатации и технической поддержки.

Текущая схема архитектуры Системы:

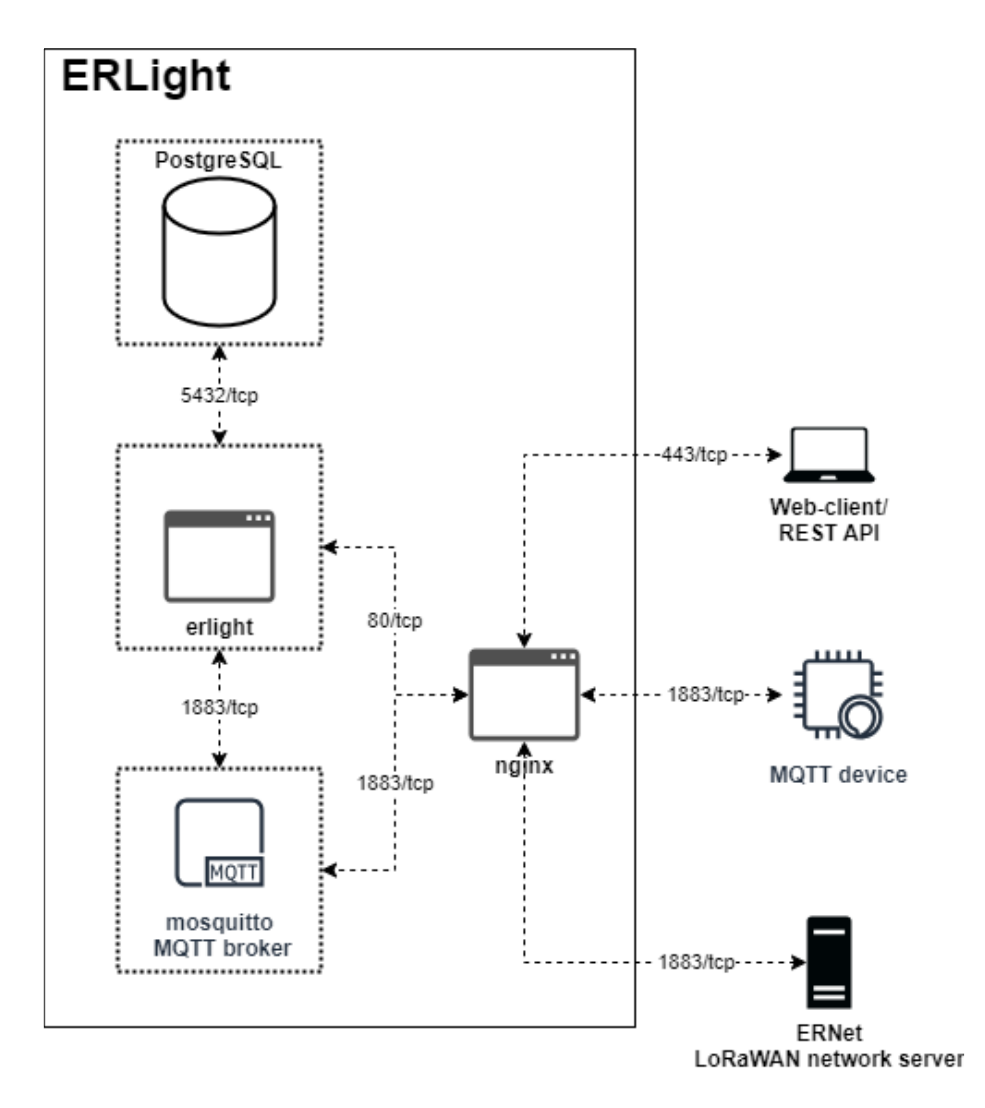

В состав Системы входят:

- основной сервис erlight;
- вспомогательный компонент СУБД PostgreSQL;
- вспомогательный компонент MQTT Broker Mosquitto

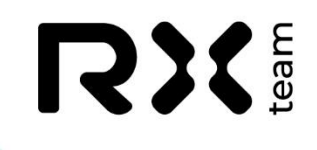

Развертывание Системы производится в виде сервиса Systemd.

Рекомендуемая операционная система:

OC Ubuntu 24.04.1 или выше

Минимальные системные требования для развертывания Системы:

- Virtual Private Server or Physical Server;
- 64 bit architecture;
- 4 CPU;
- 8 GB RAM;
- 256 GB SSD;

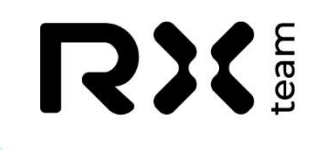

### Установка операционной системы

- 1. Скачать официальный образ операционной системы Ubuntu 24.04.1 (64-bit) https://releases.ubuntu.com/noble/ubuntu-24.04.1-live-server-amd64.iso
- 2. На основе скачанного образа создать загрузочный носитель (flash-drive, DVD)
- 3. Загрузиться с созданного носителя и следовать указаниям установщика.

Примечание: все этапы сценария установки выполняются со значениями по умолчанию, если не указано иное.

На этапе выбора типа установки, выбрать Ubuntu Server (minimized):

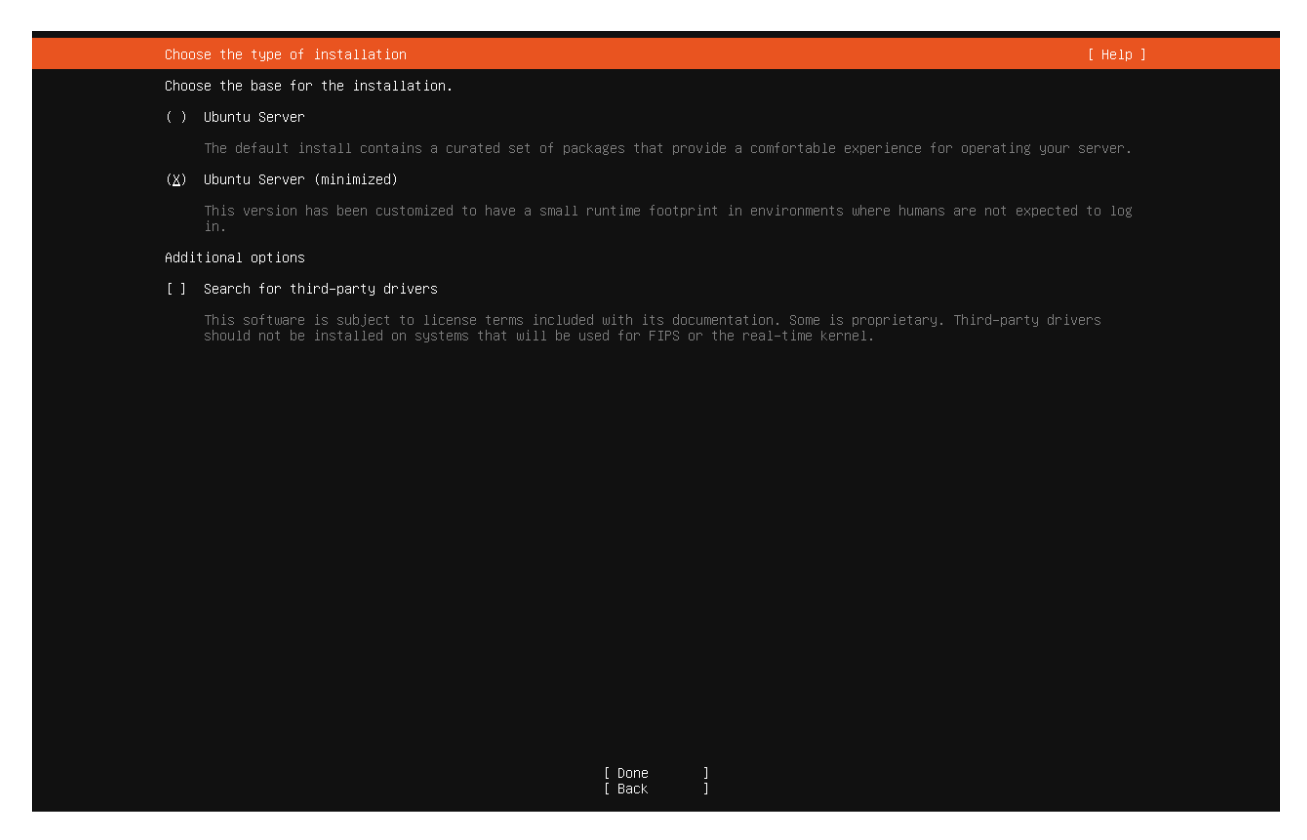

На этапе разметки диска, при использовании LVM, обратить внимание на размер LVM volume group и основной партиции:

# 

| Storage configura                                            | ation                                                             |                                 |                                              | I                                      | Help]         |
|--------------------------------------------------------------|-------------------------------------------------------------------|---------------------------------|----------------------------------------------|----------------------------------------|---------------|
| FILE SYSTEM SUMM                                             | ARY                                                               |                                 |                                              |                                        |               |
| MOUNT POINT<br>[ /<br>[ /boot                                | SIZE TYPE<br>18.222G new ext4<br>1.771G new ext4                  | DEVICE T<br>new LVM<br>new part | YPE<br>logical volume<br>ition of local disk | ▶ ]<br>▶ ]                             |               |
| AVAILABLE DEVICE                                             | s                                                                 |                                 |                                              |                                        |               |
|                                                              |                                                                   |                                 |                                              |                                        |               |
| [ Create softwar<br>[ Create volume :                        |                                                                   |                                 |                                              |                                        |               |
| USED DEVICES                                                 |                                                                   |                                 |                                              |                                        |               |
| DEVICE<br>[ ubuntu–vg (new<br>ubuntu–lv n                    | )<br>ew, to be formatted                                          | as ext4,                        | TYPE<br>LVM volume group<br>mounted at ∕     | SIZE<br>18.222G<br>18.222G             | ▶ ]<br>▶      |
| [/dev/sda<br>partition 1 n<br>partition 2 n<br>partition 3 n | ew, BIOS grub space<br>ew, to be formatted<br>ew, PV of LVM volum | r<br>as ext4,<br>e group ul     | local disk<br>mounted at ∕boot<br>buntu–vg   | 20.000G<br>1.000M<br>1.771G<br>18.225G | • ]<br>•<br>• |
|                                                              | [ D<br>[ R<br>[ B                                                 | one<br>eset<br>ack              | ]<br>]<br>]                                  |                                        |               |

Примечание: в нашем случае размер LVM volume group и основной партиции совпадает.

### 4. Заполнить профайл пользователя

Примечание: в нашем случае после заполнения профайл имел следующий вид:

| Profile configuration                                                                                                    | [Help]     |
|----------------------------------------------------------------------------------------------------|------------|
| Enter the username and password you will use to log in to the system. You can configure SSH access on a later scr<br>password is still needed for sudo. | een, but a |
| Your name: Username                                                                                                    |            |
| Your servers name: erlight<br>The name it uses when it talks to other computers.                                                                        |            |
| Pick a username: username                                                                                                    |            |
| Choose a password: *******                                                                                                    |            |
| Confirm your password: #########                                                                                                    |            |
|                                                                                                    |            |
|                                                                                                    |            |
|                                                                                                    |            |
|                                                                                                    |            |
|                                                                                                    |            |
|                                                                                                    |            |
|                                                                                                    |            |
|                                                                                                    |            |
|                                                                                                    |            |
|                                                                                                    |            |
| [Done ]                                                                                                    |            |
| [ bone ]                                                                                                    |            |

## 

Примечание: пароль для username: password.

5. Установить OpenSSH server:

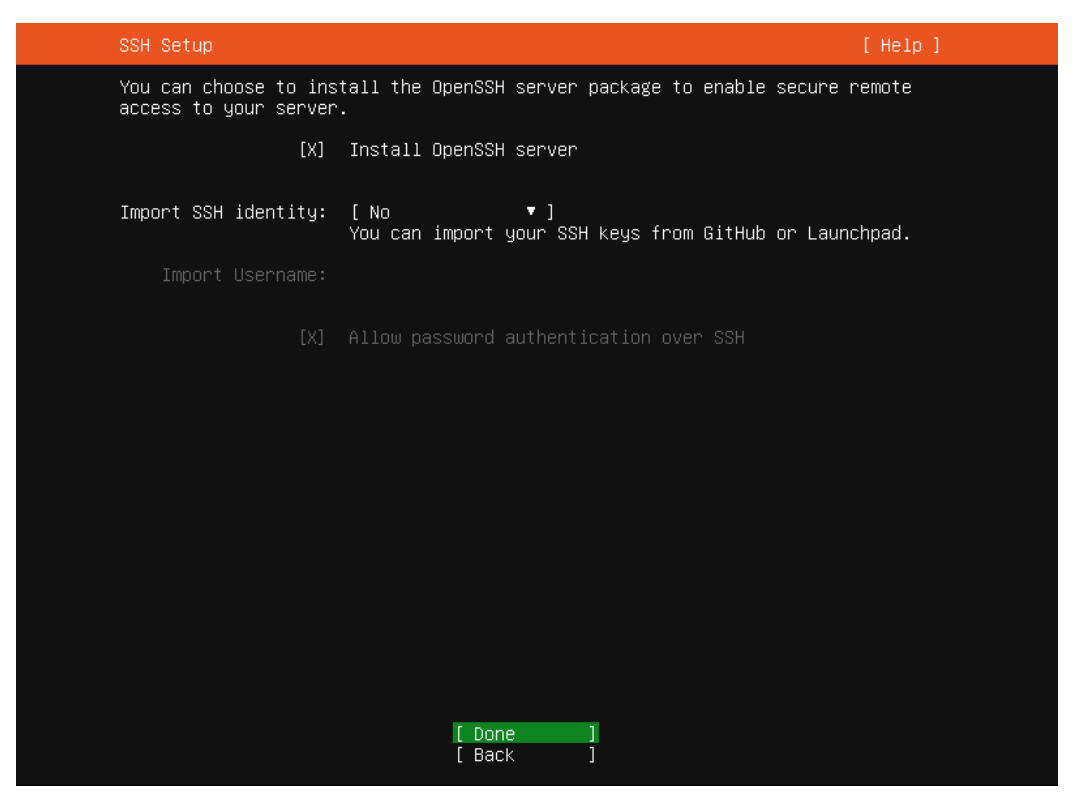

6. Перегрузить систему по завершению сценария установки

| Install complete!                                                                                                    | [Help]   |
|----------------------------------------------------------------------------------------------------|----------|
| Install complete!<br>configuring apt configuring apt<br>installing missing packages<br>configuring iscsi service<br>configuring raid (mdadm) service<br>installing kernel<br>setting up swap<br>apply networking config<br>writing etc/fstab<br>configuring multipath<br>updating packages on target system<br>configuring pollinate user-agent on target<br>updating intramfs configuration<br>configuring target system bootloader<br>installing grub to target devices<br>finalizing installation<br>running 'curtin hook'<br>curtin command hook<br>executing late commands<br>final system configuration<br>configuring cloud-init<br>calculating extra packages to install<br>installing openssh-server<br>curtin command system-install<br>downloading and installing security updates<br>curtin command in-target | [ Help ] |
| [ View full log ]                                                                                                    |          |
|                                                                                                    |          |

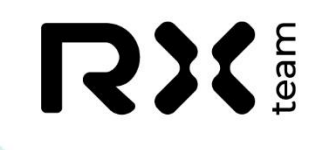

## Преднастройка операционной системы

1. Войти в систему под пользователем username

Ubuntu 24.04.1 LTS erlight tty1

erlight login:

2. Обновить релиз и загрузить пакеты, необходимые для использования:

sudo apt-get update sudo apt-get install \ ca-certificates \ curl \ gnupg \ Isb-release \ postgresql \ mosquitto

При необходимости – настроить iptables/ufw

Примечание: для корректной работы сервиса необходимо оставить открытыми порты 1883 и 80

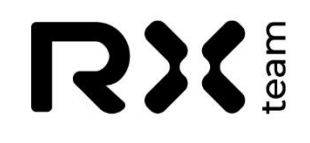

### Установка и настройка компонентов Системы

1. Создать служебную учётную запись в mosquitto для ERLight (в примере ниже system\_user – логин, K2j3cFjXO6yx – пароль).

sudo mosquitto\_passwd -b /etc/mosquitto/passwd system\_user K2j3cFjXO6yx

2. Скачать архив с дистрибутивом Системы в рабочую папку и разархивировать его

Sudo tar -xvf erlight.tar.gz

3. Создать файл сервиса /lib/systemd/system/erlight.service с корректным путём до бинарного файла :

[Unit] Description=ERLight After=network.target

[Service] Type=simple Restart=always RestartSec=1 User=root WorkingDirectory=/home/username/erlight/ ExecStart=/home/username/erlight/erlight -c config.toml Restart=on-failure

[Install] WantedBy=multi-user.target

4. Последовательно выполнить команды, перечитывающие конфигурацию systemd, добавляющие Сервис в автозапуск и запускающие его

sudo systemctl daemon-reload sudo systemctl enable erlight sudo systemctl start erlight

5. Проверить, что сервис запущен.

systemctl status erlight

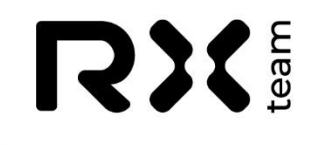

erlight.service - ERLight

Loaded: loaded (/usr/lib/systemd/system/erlight.service; enabled; preset: enabled) Active: active (running) since Tue 2024-10-22 14:34:44 UTC; 5 days ago

Типовые конфигурационные файлы сервиса: /etc/mosquitto/mosquitto.conf:

bind\_address 0.0.0.0 allow\_anonymous false password\_file /etc/mosquitto/passwd persistence true persistence\_location /var/lib/mosquitto/ log\_timestamp\_format %Y-%m-%dT%H:%M:%S log\_type all log\_dest file /var/log/mosquitto/mosquitto.log include\_dir /etc/mosquitto/conf.d

#### config.toml

[general] log\_level=3 [postgresql] dsn="postgres://username:passwd@localhost/dbname?ssImode=disable" [server] [server.message\_broker] [server.message\_broker.mqtt] username="system\_user" password=" K2j3cFjXO6yx" [server.external\_api] bind="0.0.0.0:8080"

# to generate new use: \$openssl rand -base64 32
jwt\_secrets=["x27SO7XJXXv98vNW8uy8vES1="]

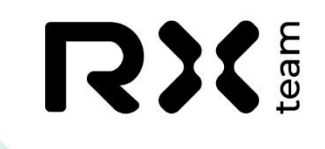

### Обслуживание Системы

### Выполнение обновления

1. Скачать файл с обновлениями Системы и разархивировать его в рабочую директорию

tar -xvf erlight\_update\_20241028.tar.gz

2. Запустить скрипт

erlight\_update\_20241028/update.sh

По завершению выполнения скрипта будут обновлены бинарные файлы и перезапущен сервис.

#### Выполнение резервного копирования

1. Запустить скрипт создания backup-файлов из рабочей папки с дистрибутивом Системы:

./backup

По умолчанию, файлы с резервными копиями создаются в папке в домашней директории пользователя, запускающего скрипт, папка backup/

#### Восстановление из резервной копии

- Убедиться, что требуемый файл с резервной копией лежит в папке backup: \$ Is -lah backup total 12K drwxrwxrwx 2 user user 4.0K Oct 28 12:46. drwxr-xr-x 25 user user 4.0K Oct 28 12:48.. -rw-r--r-- 1 user user 558 Oct 28 12:54 dump-20241028.sql
- 2. Выполнить команду, запускающюю процесс восстановления из файла резервной копии:

sudo -su postgres psql dbname < dump-20241028.sql

По умолчанию, файлы с резервными копиями хранятся в папке в домашней директории пользователя, обслуживающего сервер, папка backup/